### Procédure d'utilisation de la fonction FRAIS D'APPROCHE

Plan du document :

| I.Qu'est ce que les frais d'approches ? | 1 |
|-----------------------------------------|---|
| II.Paramétrage préalable                | 2 |
| III.Application                         | 2 |
| 1. Avant la saisie                      | 2 |
| 2. Pendant la saisie                    | 3 |
| 3. Après la saisie                      | 4 |

# \_I. <u>Qu'est ce que les frais d'approches ?</u>

Les frais d'approches (symbolisés par FA dans ce document) sont générés par les frais de douane imposés aux articles importés dans les départements d'outre mer. Le pourcentage des FA est calculé en fonction du montant des **frais de douane** et des **frais de port** par rapport au montant total de la livraison.

Ex.: Un article a pour prix d'achat brut 10 € (pas de remise sur facture).
 La livraison d'un carton de 10 articles est facturé 117 €, c'est à dire 10\*10=100 € de marchandise, 7 € de frais de port et 10 € de frais de douane.

Les FA s'élèvent donc à 10+7=17 €. Le pourcentage des FA est donc de (17/117)\*100=14,52 % pour cette commande. Le prix d'achat moyen pondéré des articles revient donc à 10\*1,1452=11,45 €.

La fonction "frais d'approche" d'Irris permet de répercuter ces frais d'une part sur le calcul du prix d'achat moyen pondéré des articles, d'autre part (en fonction d'un paramétrage) sur le calcul du prix de vente des articles.

Le principe de la fonction est simple :

- Lors de l'accès à la saisie des entrées de stock, il est demandé le pourcentage des FA (il peut être calculé par Irris directement),
- La saisie des articles se fait ensuite normalement (pas de spécificité pour cette fonction),
- Le calcul du PAMP et du PV sera fait automatiquement selon les paramètres indiqués.

# II. Paramétrage préalable

Aller en « Stock - Paramétrage - Gestion Stocks », l'écran suivant apparaît :

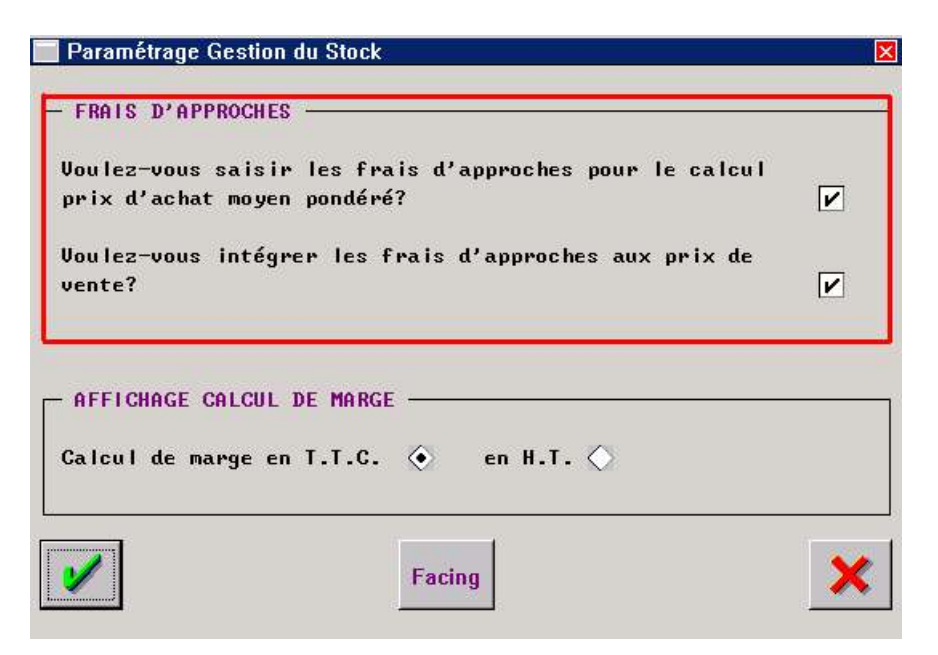

Pour activer la fonction d'intégration des FA, il est nécessaire de cocher la première case.

Le principe premier est d'intégrer les FA au prix d'achat des articles. Il est cependant possible également de répercuter ces frais sur le calcul du prix de vente. Pour cela, cocher la case correspondante.

## **III.** Application

#### 1. Avant la saisie

Aller en « Stock - Saisie des entrées », l'écran suivant apparaît :

| Pourcentage  | de frais d'approche   | 14,52 % |
|--------------|-----------------------|---------|
| Montant tota | l du bon de livraison | 117,00  |
| Montant des  | frais de port         | 7,00    |
| Pourcentage  | frais de douane       | ,00     |
| Montant fual | s de douane           | 10,00   |

Si le pourcentage de FA est connu, le saisir directement.

Sinon, il est possible de faire calculer ce pourcentage par Irris : Saisir le montant total du bon de livraison, le montant des frais de port et le pourcentage ou le montant des frais de douane et cliquer sur

le bouton Calcul Pourcentage . La case « Pourcentage des frais d'approche » est alors renseignée automatiquement.

Une fois le pourcentage indiqué, valider l'accès à la saisie des articles avec le bouton

#### 2. Pendant la saisie

L'écran de saisie est identique, que l'intégration des FA soit activée ou non :

| Four.<br>Modèle<br>Coloris    | LAMY <u></u> CROCO UERT  | Marque Lí                          | ACOSTE                  | ▼ Date<br>▼ Réf.<br>8 Rayon | Entrée 13/04/200<br>MHM [F1]            |
|-------------------------------|--------------------------|------------------------------------|-------------------------|-----------------------------|-----------------------------------------|
| Qté [<br>Remise [<br>Form. Ca | 2<br>5,00 %<br>alcul 2.  | PA Brut [<br>PA Net [<br>5 💽 Marqu | 10,00 Eu<br>9,50<br>ues | iros 🔷 🔶                    | Francs                                  |
| P.Vente<br>Marge<br>Nb Etiqu  | 26,<br>+ 14,<br>uettes à | 00 Euros<br>64 Euros<br>éditer     | 170,55<br>56,31 ×<br>2  | Francs<br>(TTC)             | Dépôt/Vente<br>Facing Fixe<br>Catégorie |
|                               | tuel                     | Entrées d                          | lu Jour Vend            | leur Nb Et                  | iquettes Editée                         |

Réaliser les entrées de stocks normalement, le programme tiendra compte du pourcentage de FA de façon automatique.

S'il s'agit d'un réassort et que le pourcentage de frais est différent de la livraison précédente, un message apparaîtra pour confirmer si le prix de vente doit être recalculé (cela même si les prix n'ont pas changé).

### 3. Après la saisie

Aller en « Stock – Consultation/Modification » et sélectionner l'article saisi avec des FA. L'écran suivant apparaît :

| Stock                                                                                                    |                                                                                                    |
|----------------------------------------------------------------------------------------------------|----------------------------------------------------------------------------------------------------|
| Four. LAMY Marque LACOSTE<br>Modèle CROCO<br>Réf. 2005 Rayon MHM LF<br>Coloris UERT Taille 52 18                                  | Création 13/04/2005<br>Code Catalogue 0bsolète<br>Teinte Solaire<br>11 Dépôt/Vente Facing F<br>Catégorie                                                                                                    |
| P.A. Brut 10,00 Euros Francs<br>Formule 2.5 Marques<br>Condit. 1 PU Lot<br>Taux de TUA 19,60 PU Unitaire<br>Marge (TTC) 56,31 x + | Remise         5,00         P.A.         Net         9,50           P.A.M.P.         10,95           26,00         Euros         170,55         Francs           26,00         170,55         Francs           14,64         + 96,03         96,03 |
| Entrées 2 Dernière 13/04/2005 Pro<br>Sorties 7 CUI<br>En Cmde 7 RE<br>Invent 7 Sto<br>STOCK 2 Ré                                  | emière Entrée 13/04/2005<br>MUL Entrées 2 Sorties 5<br>TRO Entrées Sorties 5<br>ock Mini 2 Qté à Cder 5<br>servée 5                                                                                                    |
| Histo STat.                                                                                                    |                                                                                                    |

### Explications :

- Le prix d'achat brut du produit est de 10€,
- Une remise sur facture de 5% est accordée, le prix d'achat net du produit est donc de 9,50 €.
- La formule de calcul appliquée est un coefficient de 2.5,
- La répercussion des FA sur les prix de vente a été coché en paramétrage.
- Le pourcentage de FA indiqué lors de la saisie était 14,52 %.

On a donc un montant de FA de (10\*14,52)/100 = 1,45 €

Le **PAMP** est calculé en additionnant le P.A. Net et le montant des FA soit :  $9,50 + 1,45 = 10,95 \in$ . Le **prix de vente** de l'article est calculé en additionnant le montant des FA au prix de vente calculé par la formule choisie (càd  $10*2.50 = 25 \in$ ) soit  $25,00 + 1,45 = 26,45 \in$ . Ce prix de vente est soumis au paramétrage d'arrondis saisi en « Stock – Paramétrage – Arrondi ». Dans l'exemple ci-dessus, un arrondi à l'Euro entier (pas de chiffre après la virgule) est utilisé soit un prix de vente de  $26,00 \in$ .